## **Banner Web for Finance**

Dear Financial statement user:

If you have permission to access financial statements on the web, you may also access real time Banner finance data via the web through Vault. Please follow the instructions below to access your financial data on the Web.

- 1. Go to Vault
- 2. Click "My Account" in the gray shaded are on the left.
- 3. Log in
- 4. Click "Banner Web"
- 5. Then select the "Financial Information Menu"
- 6. Select Budget Queries.

This should bring you to the following screen:

| 😻 Budget Queri                                                                                                    | es :: Andrews University - Mo                                                                                                    | zilla Firefox                                                                                                    |                                           |  |  |  |  |  |  |
|----------------------------------------------------------------------------------------------------|----------------------------------------------------------------------------------------------------|----------------------------------------------------------------------------------------------------|-------------------------------------------|--|--|--|--|--|--|
| <u>F</u> ile <u>E</u> dit <u>V</u> iew                                                                                                    | Hi <u>s</u> tory <u>B</u> ookmarks <u>Y</u> ahoo! <u>T</u>                                                                                                    | ools <u>H</u> elp                                                                                                    | ****<br>****<br>***                       |  |  |  |  |  |  |
| <u> ()</u> - ()                                                                                                    | 🖁 😹 🗙 🏠 🌆 http                                                                                                    | s://banner.andrews.edu/banner/owa/bwfkrpvu.P_Budget_Start                                                                                        | Y Yahoo 🔎                                 |  |  |  |  |  |  |
| 🖻 Most Visited 🏶 Getting Started 🔝 Latest Headlines 🏧 Local Weather Foreca 🥲 HOME - Comcast.net 🔛 TV Listings - Find Local 🔀 Whacovia 🐧 Home :: Andrews Univ 🛛 😕 |                                                                                                    |                                                                                                    |                                           |  |  |  |  |  |  |
| <b>Y!</b> · ℓ ·                                                                                                    |                                                                                                    | 💌 🔶 Search Web 🔹 🔰 🔹 🖄 Mail 🔹 🎁 Shopping 🔹 🔷 Personals 🔹 🎡 M                                                                                     | ly Yahoo! 🧊 News 🔹 🮯 Games 🔹 »            |  |  |  |  |  |  |
|                                                                                                    | Andrews & University<br>SERK KNOWLEDGE. AFFIRM FAITH. GHANGE THE WORLD.<br>Home Personal Information Student Services Employee Services Financial Services Financial Aid |                                                                                                    |                                           |  |  |  |  |  |  |
|                                                                                                    |                                                                                                    | Welcome, Sharyl Turon (not Sharyl Turon? Logout)                                                                                                 | 굡 Print Page                              |  |  |  |  |  |  |
|                                                                                                    | Log Out<br>Help                                                                                                    | To create a new query choose a query type and select Create Query. To retrieve an existing query choose a saved query and select Retrieve Query. | retrieve an                               |  |  |  |  |  |  |
|                                                                                                    | < Back                                                                                                    | Create a New Query Type Budget Status by Account Create Query                                                                                    |                                           |  |  |  |  |  |  |
|                                                                                                    |                                                                                                    | Retrieve Existing Query<br>Saved Query None<br>Retrieve Query                                                                                    |                                           |  |  |  |  |  |  |
|                                                                                                    |                                                                                                    | PROD/secure                                                                                                    |                                           |  |  |  |  |  |  |
|                                                                                                    | banner, and rews, edu is provided<br>Questions or comments? progra                                                                                                    | 1 by Intermation Technology Services Copyright © 2009 Ar<br><u>Jandrews.edu</u> Berrien Springs,                                                 | ndrews University<br>, Michigan 49104 🛛 😽 |  |  |  |  |  |  |
| Done banner.andrews.edu 🔒 🚅                                                                                                    |                                                                                                    |                                                                                                    |                                           |  |  |  |  |  |  |

Click the drop down menu under "Retrieve Existing Query (shared)".

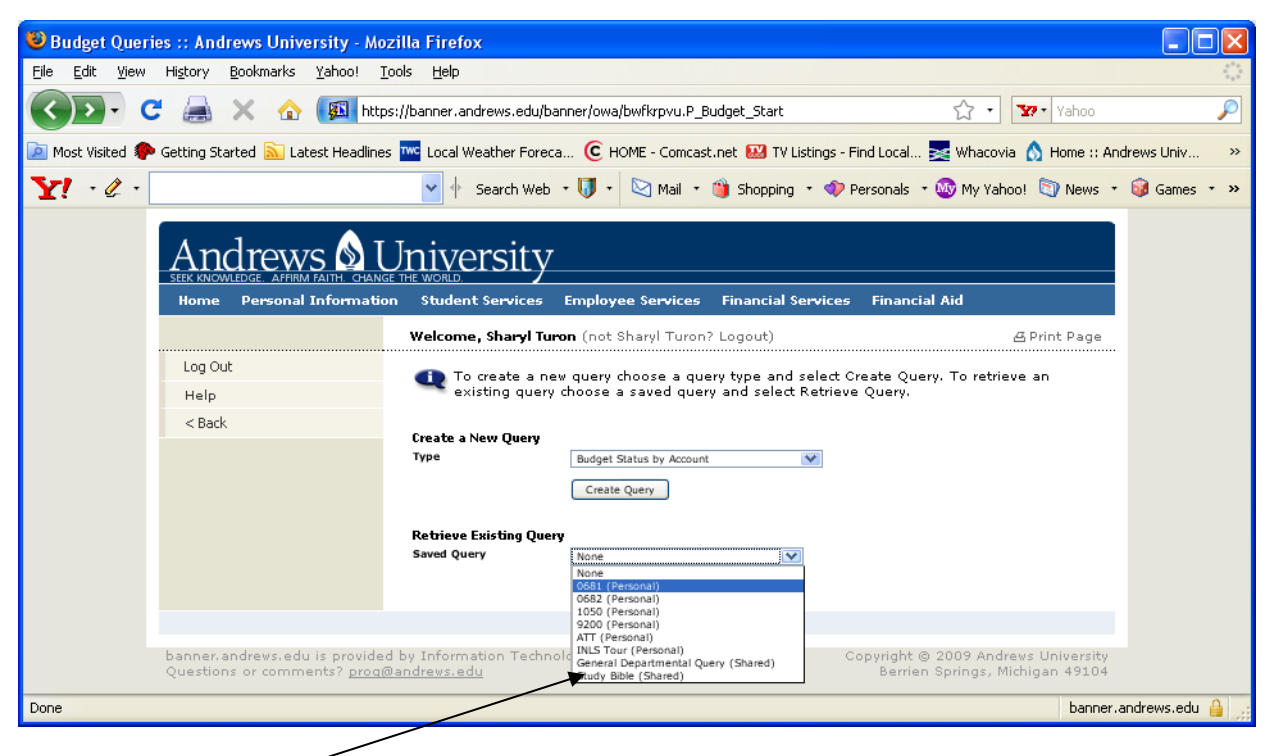

Select "General Departmental Query".

| 🕲 Budget Queries :: Andrews University - Mozilla Firefox                                                                                                    | X                            |  |  |  |  |  |  |  |
|----------------------------------------------------------------------------------------------------|------------------------------|--|--|--|--|--|--|--|
| Eile Edit <u>Vi</u> ew Hi <u>s</u> tory <u>B</u> ookmarks <u>Y</u> ahoo! <u>T</u> ools <u>H</u> elp                                                                                                    | $\lambda_{1}^{*}\lambda_{1}$ |  |  |  |  |  |  |  |
| 😮 🕞 🕻 🚊 X 🏠 🚳 https://banner.andrews.edu/banner/owa/bwfkrpvu.P_Budget_Start 🏠 🔹 🔽 Yahoo                                                                                                    | P                            |  |  |  |  |  |  |  |
| 🙍 Most Visited 🏟 Getting Started 🔊 Latest Headlines 🚾 Local Weather Foreca 🥲 HOME - Comcast.net 🔛 TV Listings - Find Local 素 Whacovia 💧 Home :: Andrews Univ 🛸                                                                                                    |                              |  |  |  |  |  |  |  |
| Y · 🖉 ·                                                                                                    | »                            |  |  |  |  |  |  |  |
| SEEX KNOWLEDGE AFRAM FAITH CHANGE THE WORLD<br>Home Personal Information Student Services Employee Services Financial Services Financial Aid                                                                                                    |                              |  |  |  |  |  |  |  |
| Welcome, Sharyl Turon (not Sharyl Turon? Logout)         A Print Page                                                                                                    |                              |  |  |  |  |  |  |  |
| Log Out       Image: Constant of the period of the period of |                              |  |  |  |  |  |  |  |
| Create a New Query<br>Type       Budget Status by Account       Create Query                                                                                                    | =                            |  |  |  |  |  |  |  |
| Retrieve Existing Query<br>Saved Query General Departmental Query (Shared) V<br>Retrieve Query                                                                                                    |                              |  |  |  |  |  |  |  |
| PROD/secure                                                                                                    |                              |  |  |  |  |  |  |  |
| banner.andrews.edu is provided by Information Technology Services Copyright © 2009 Andrews University                                                                                                    | ~                            |  |  |  |  |  |  |  |
| Done banner.andrews.edu 🔒 🤢                                                                                                    |                              |  |  |  |  |  |  |  |

Click "Retrieve Query"

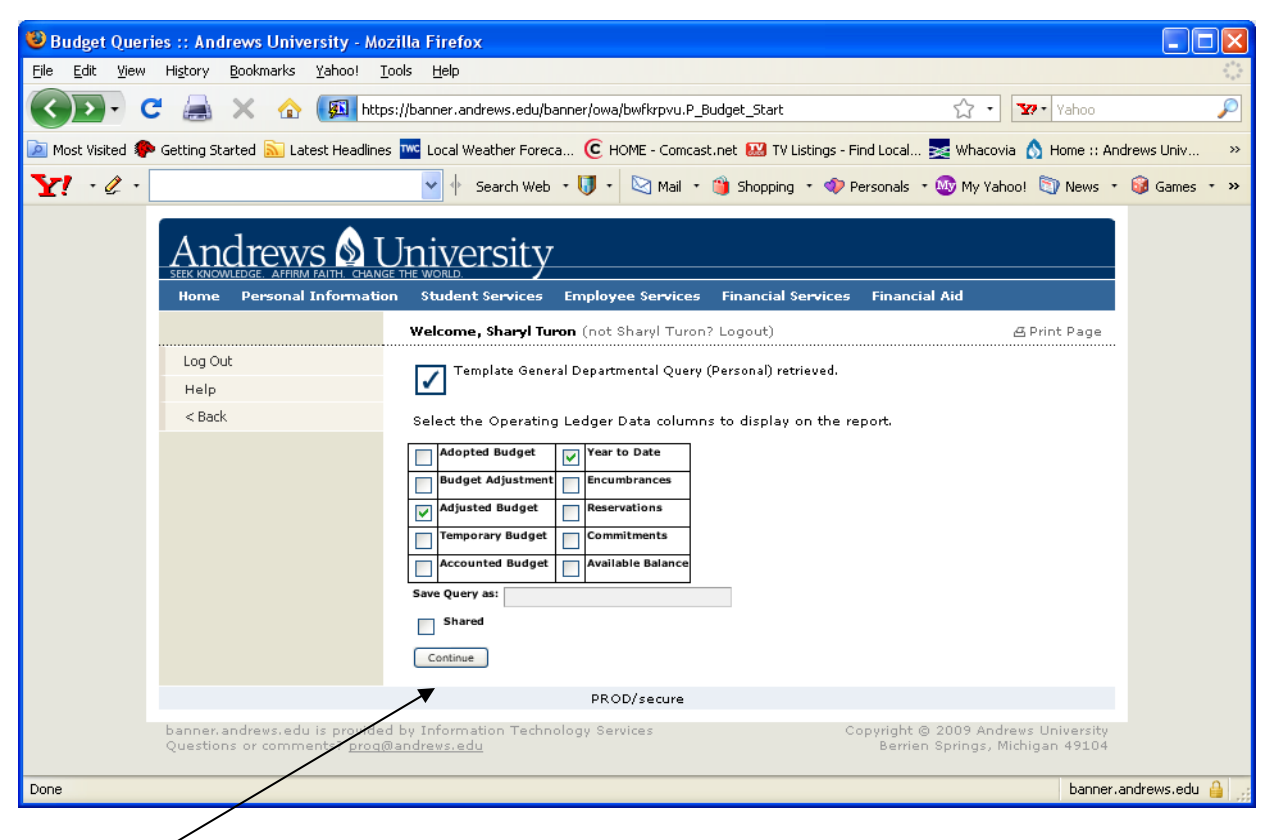

Click "Continue"

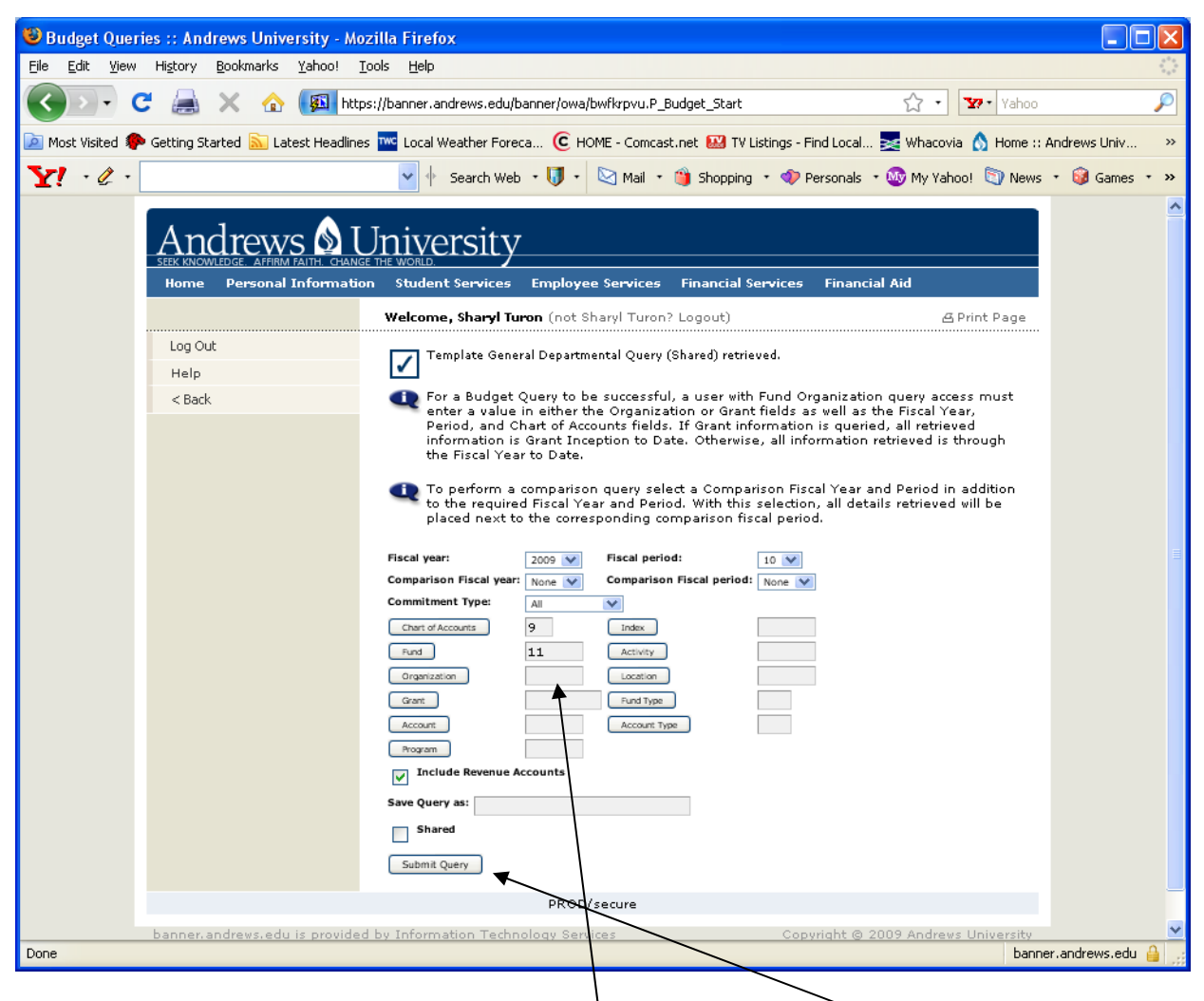

Enter your 4 digit Organization code in the Organization field. Click Submit Query.

| 🕲 Report A :: Andrews University -     | Mozilla                                           | a Firefox                                                                                              |                               |                        |                                           |  |  |
|----------------------------------------|---------------------------------------------------|----------------------------------------------------------------------------------------------------|-------------------------------|------------------------|-------------------------------------------|--|--|
| Eile Edit Yiew History Bookmarks       | Yahoo!                                            | <u>T</u> ools <u>H</u> elp                                                                             |                               |                        | 0 <sup>0</sup> 0<br>0<br>0 <sub>0</sub> 0 |  |  |
| 🔇 🖸 - C 🚊 🗙 🏠                          | <b>Ø</b>                                          | https://banner.andrews.edu/banner/owa/bwfkrpo                                                          | u.P_ReportA                   | ☆ • ¥                  | 🕫 Yahoo 🔎                                 |  |  |
| 🔎 Most Visited p Getting Started 流 Lat | est Head                                          | llines 🚾 Local Weather Foreca 🧿 HOME - Co                                                              | mcast.net 🔛 TV Listings - Fin | d Local 素 Whacovia 🏻 ( | 👌 Home :: Andrews Univ 🛛 »                |  |  |
| Y! · & ·                               |                                                   | 🔺 🔶 Search Web 🔹 🚺 🔹 🖄 Ma                                                                              | il 🔹 🏐 Shopping 🔹 🛷 Pe        | rsonals 🔹 🥸 My Yahoo!  | 🐚 News 🔹 🮯 Games 🔹 »                      |  |  |
|                                        |                                                   | Period Ending Apr 30, 200                                                                              | 09                            |                        |                                           |  |  |
| As of Apr 10, 2009                     |                                                   |                                                                                                    |                               |                        |                                           |  |  |
|                                        | Chart of                                          | Accounts 9 Andrews University Chart                                                                    | All                           |                        |                                           |  |  |
|                                        | Fund                                              | 11 CURRENT UNRESTRICTED GENE                                                                           | RAL FUND Program              | All                    |                                           |  |  |
|                                        | Account                                           | ation 5300 FINANCIAL RECORDS                                                                           | Location                      |                        |                                           |  |  |
|                                        |                                                   |                                                                                                    |                               |                        |                                           |  |  |
|                                        | Query F                                           | lesuks                                                                                                 | r                             |                        |                                           |  |  |
|                                        | Account                                           | Account Title                                                                                          | FY09/PD10 Adjusted Budget     | FY09/PD10 Year to Date |                                           |  |  |
|                                        | 8419                                              | OTHER FEES/SERVICES                                                                                    | 0.00                          | 48.00                  | _                                         |  |  |
|                                        | 8750                                              | MISC INCOME                                                                                            | 0.00                          | 27.64                  |                                           |  |  |
|                                        | 8950                                              | UNDERGRAD RESEARCH GRANT                                                                               | 0.00                          | 30.00                  |                                           |  |  |
|                                        | 9110                                              | SALARY                                                                                                 | 161,450.00                    | <u>138,742.73</u>      |                                           |  |  |
|                                        | 9210                                              | STAFF WAGES                                                                                            | 89,492.00                     | <u>87,183.39</u>       |                                           |  |  |
|                                        | 9220                                              | STAFF HOURLY CONTRACTS                                                                                 | 1,935.92                      | <u>1,256.00</u>        |                                           |  |  |
|                                        | 9250                                              | STUDENT WAGES                                                                                          | 23,710.20                     | <u>15,431.15</u>       |                                           |  |  |
|                                        | 9271                                              | FEDERAL WORK STUDY                                                                                     | 0.00                          | <u>881.61</u>          |                                           |  |  |
|                                        | 9300                                              | GENERAL BENEFITS                                                                                       | 101,576.00                    | <u>91,726.75</u>       |                                           |  |  |
|                                        | 9350                                              | PROFESSIONAL DEVELOPMENT/LICENSURE                                                                     | 1,206.85                      | <u>307.96</u>          | =                                         |  |  |
|                                        | 9430                                              |                                                                                                    | 4,609.00                      | <u>1,926.60</u>        |                                           |  |  |
|                                        | 9510                                              |                                                                                                    | 13,432.95                     | <u>10,731.05</u>       |                                           |  |  |
|                                        | 9535                                              |                                                                                                    | 633.78                        | <u>190.60</u>          |                                           |  |  |
|                                        | 9560                                              |                                                                                                    | 38,639.99                     | 30,706.20              |                                           |  |  |
|                                        | 9613                                              |                                                                                                    | 0.00                          | (693.00)               |                                           |  |  |
|                                        | Buneir -                                          | total                                                                                                  | ( 436,686.69)                 | (378,285.40)           |                                           |  |  |
|                                        | Running<br>Roport 7                               | total                                                                                                  | (436,696.69)                  | (378,285.40)           |                                           |  |  |
|                                        | Keport                                            |                                                                                                    | (366,119.14)                  | (313,583.40)           |                                           |  |  |
|                                        | Next<br>Down<br>Save<br>Save<br>Compate<br>Column | 15><br>d All Ledger Columns Download Selected Ledger Columny as<br>ared<br>ared<br>1 Operator Column 2 | lumns                         | After Column           | New Column                                |  |  |
|                                        | 7                                                 |                                                                                                    |                               |                        | Description 🗸                             |  |  |
| Done                                   |                                                   |                                                                                                    |                               |                        | banner.andrews.edu 🔒 🛒                    |  |  |
| /                                      | /                                                 |                                                                                                    |                               |                        |                                           |  |  |

The first 15 line of your Organization with Budget and Year to date columns should appear. The fields in the Year to date column are underlined. You can click on any of these fields to see the detail for that number. Click "Next 15" to see the next 15 lines of your department budget.